# Cisco.comアカウントへのサービス契約アクセスの作成

### 内容

#### <u>概要</u>

<u>前提条件</u> <u>Cisco.comアカウントへのシスコサービス契約アクセスの追加</u> <u>トラブルシュート</u> <u>関連情報</u>

#### 概要

このドキュメントでは、Cisco.comアカウントへのシスコサービス契約アクセスを追加するプロ セスについて説明します。

### 前提条件

開始する前に、次のデータにアクセスする必要があります。

- <u>アクティブなCisco.comアカウント</u>
- 契約番号

## Cisco.comアカウントへのシスコサービス契約アクセスの追加

ステップ1:<u>Cisco Software Central</u>に移動し、Cisco.comアカウントでログインします。

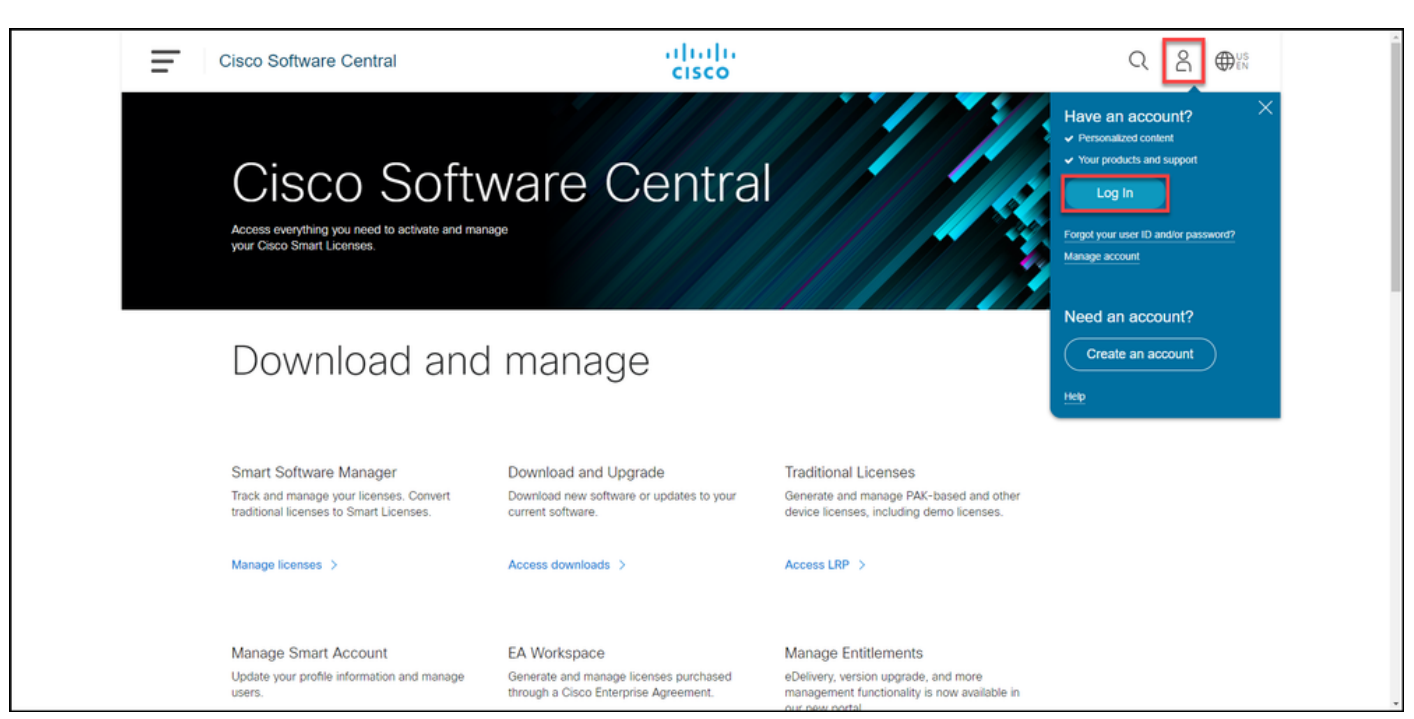

ステップ2:プロファイルボタンをクリックし、Manage Profileを選択します。

| Cisco Software Central                                                                         | dialia<br>cisco      | Q ⊕ <sup>us</sup><br>My Account                        |
|------------------------------------------------------------------------------------------------|----------------------|--------------------------------------------------------|
| Cisco Softw<br>Access everything you need to activate and manage<br>your Cisco Smart Licenses. | are Centra           | Logout                                                 |
| Download and                                                                                   | manage               |                                                        |
| Smart Software Manager                                                                         | Download and Upgrade | Traditional Licenses                                   |
| traditional licenses to Smart Licenses.                                                        | Access downloads >   | device licenses, including demo licenses. Access LRP > |
|                                                                                                |                      |                                                        |

| ~ ) |  | / | ~ ` | [/ locess management] | <i>- /</i> | ///// | 5 3 0 |
|-----|--|---|-----|-----------------------|------------|-------|-------|
|     |  |   |     |                       |            |       |       |
|     |  |   |     |                       |            |       |       |

| cisco                                                       | Hi,                                                      |
|-------------------------------------------------------------|----------------------------------------------------------|
| Home 👤 Personal 🚞 Settings                                  | P Access Management                                      |
| You will not be able to update Cisco employee profile attri | ibutes in OneID. Please update it in HR systems. $	imes$ |
| Your Personal Details                                       | Your Company Details                                     |
| First Name                                                  | Country or Region                                        |
| Allerandra                                                  | Print                                                    |
| Last Name                                                   | Company                                                  |
| Phylochese                                                  | Cisco Systems, Inc.                                      |
| Preferred First Name                                        | Site Address                                             |
|                                                             | And the second method of the first second first method.  |
|                                                             | Company Phone Number                                     |

ステップ4:[Access] タブの[Services & Support] で、[Add Access] をクリックします。

注:サービス契約がすでにCisco.comアカウントに関連付けられている場合は、[Your Current Access]タブで現在の契約を確認できます。Cisco.comアカウントに関連付けるサー ビス契約をすでにリクエストしている場合は、[Your Access Requests]タブでアクセス要求 を確認できます。

| alialia<br>cisco | Products Support & Learn                                                                                                  | Partners Events & Videos                                                                               |                                               | Q                                                                                          | 0 |
|------------------|----------------------------------------------------------------------------------------------------|----------------------------------------------------------------------------------------------------|-----------------------------------------------|--------------------------------------------------------------------------------------------|---|
|                  | <ul> <li>Back to Profile Manag</li> </ul>                                                                                 | ement                                                                                                  | Choose Languag                                | e : English                                                                                | ~ |
|                  | Access Services & Support Smart / Do you need additional access support or downloads only acc Accesss Your Current Access | Accounts   Ordering   Smart Services   CCIE<br>s to services and support? Associate your Cise<br>sess. | Partners   PICA Users                         | oduct serial numbers for either full                                                       | - |
|                  |                                                                                                    | No                                                                                                    | t shown: Contracts with downloads only access | Grant Access for Users From<br>Other Companies                                             |   |
|                  | Contract Number 🕖                                                                                                    | A Bill-to ID 🕖                                                                                         | Administrators                                | For Access Issues                                                                          |   |
|                  | - Find Access -                                                                                                    | - Find Access -                                                                                        |                                               | Email                                                                                      |   |
|                  |                                                                                                    | No data available                                                                                      | e in table                                    | Your Current Access                                                                        |   |
|                  | Showing 0 to 0 of 0 entries                                                                                               |                                                                                                    |                                               | For covered products, you have<br>full support access:<br>Open a Support Case<br>Downloads | - |

ステップ5:[Add Access] ダイアログボックスで、[TAC and RMA case creation]、[Software Download]、[support tools]、および[entitled content on Cisco.com] を選択し、[Go] をクリックします。

| CISCO Products   | s Support & Learn Par                          | tners Events & Videos                                                                                                    |                                                        | Q                                              | 0 |
|------------------|------------------------------------------------|----------------------------------------------------------------------------------------------------|--------------------------------------------------------|------------------------------------------------|---|
| •                | <ul> <li>Back to Profile Management</li> </ul> | t in the second second s |                                                        |                                                |   |
| _                |                                                | Add Access X                                                                                                    | oose Language :                                        | English                                        |   |
|                  | Access Services & Support   Smart Account      | What type of access are you requesting?                                                                                                    |                                                        |                                                |   |
| c                | Do you need additional access to ser           | <ul> <li>Software Download, support tools, and entitled content on Cisco.com</li> </ul>                                                                                                    | ts, Bill-to IDs, or produ                              | ict serial numbers for either full             |   |
|                  | support or downloads only access.              | TAC and RMA case creation, Software Download, support tools, and entitled content on Cisco.com                                                                                                    |                                                        |                                                |   |
|                  | Your Current Access You                        | Your entitlement to services is defined by your contract's coverage terms.                                                                                                    |                                                        |                                                |   |
|                  | You may have been granted addition             | If you are an end customer who purchased a Partner-Branded Service support<br>contract, you are only entitled to Software Download, support tools, and entitled<br>content or Cisco corp. and must contract your Receiver that TAC.                                                                                                    |                                                        | Grant Access for Users From<br>Other Companies |   |
| Contract Number/ |                                                | support or RMA is needed.                                                                                                    |                                                        | For Access Issues                              |   |
|                  | Serial Number/<br>Smart Account                | 60                                                                                                    | Actions                                                | Email                                          |   |
|                  | -Find-                                         | -rindrindrind-                                                                                                    |                                                        | Your Current Access                            |   |
|                  |                                                |                                                                                                    | For covered products, you have<br>full support access: |                                                |   |
|                  |                                                |                                                                                                    |                                                        | Open a Support Case<br>Downloads               |   |

ステップ6:[Specific Contract] オプションボタンを選択し、[By Service Contract Number] をクリックして、横のフィールドにサービス契約番号を入力します。[Submit] **をクリックします。** 

契約の情報(会社名など)がCisco.comアカウントの情報と一致すると、契約は自動的に Cisco.comアカウントに追加されます。

情報の不一致が原因で自動化が失敗した場合は、権限をさらに手動で確認する必要があります。 その場合は、2時間以内にシスコから連絡を受け、詳細を確認する必要があります。

| CISCO Products Support & Learn Partners Events & Videos                                                                                                    | ର୍ 🍥 |
|----------------------------------------------------------------------------------------------------|------|
| In order to receive Full Support Access to products covered by your service contract(s), associate your Cisco Account to the service contract either<br>directly, or through the Bill-to ID.                                                                                                  |      |
| O Bill-to ID(s)                                                                                                    |      |
| Choose this option if you are a partner, or if your company purchased service directly from Cisco. Bill-to ID requests are sent to<br>your company contract administrator for review. If approved, you will be authorized to obtain support on all of the contracts<br>under that Bill-to ID. |      |
| OR  Specific Contract(s)  Choose this option if you purchased service through a partner, or if you only need support access to specific service contracts.                                                                                                    |      |
| Enter service contract number(s) if you have it.                                                                                                    |      |
| By Service Contract Number(s)                                                                                                    |      |
| OR<br>If you don't know your service contract number, you can enter                                                                                                    |      |
| By Serial Number     Image: Serial Number of any product covered by your service contract.                                                                                                    |      |
| All submitted requests will be reviewed by an administrator.                                                                                                    |      |
| Submit                                                                                                    |      |

# トラブルシュート

アカウントに関連付けられている契約を管理するには、

<u>https://rpfa.cloudapps.cisco.com/rpfa/profile/edit\_entitlement.do</u>を参照してください。契約につい てさらにサポートが必要な場合は、<u>web-help-sr@cisco.com</u>に電子メールを送信してください。

### 関連情報

- ・
   <u>履行済みPAKをCUCMのスマートライセンスに変換する方法</u>
- ・<u>テクニカル サポートとドキュメント Cisco Systems</u>